# Handleiding

#### Bewonersplanning in KYP Project

|         |            | [Bedrijfslogo]                                                                                                    |               |               |
|---------|------------|----------------------------------------------------------------------------------------------------|---------------|---------------|
| p. 1/1  |            |                                                                                                    |               |               |
| Dag     | Datum      | Dit gebeurt er vandaag bij u                                                                                                    | Toegang nodig | Type overlast |
| 1       | 20-02-2024 | We komen een tijdelijk toilet afgeven                                                                                                    | In de woning  | 60            |
|         |            | Er wordt een rooster in de deuren geplaatst                                                                                               |               |               |
| 2       | 21-02-2024 | Uw toilet wordt gedemonteerd. Voor de rest van<br>de werkzaamheden kunt u dus gebruik maken van<br>het tijdelijk toilet.                  | In de woning  | 8             |
| 3       | 22-02-2024 | Overmaats uitboren ventilatie                                                                                                    | In de woning  | ൫ଢ଼ଢ଼         |
|         |            | Sloopwerk achterstand toilet + plafond toilet en<br>badkamer+ loszittend tegelwerk. Let op: De badkame<br>is de hele dag niet beschikbaar | r             | 000           |
| 4       | 25-02-2024 | Het shuntkanaal wordt verwijderd                                                                                                    | In de woning  | •             |
| 5       | 26-02-2024 | Vandaag worden de vensters geschilderd                                                                                                    | In de woning  |               |
| 6       | 28-02-2024 | De leidingen worden aangesmeerd                                                                                                    | In de woning  | @@@           |
|         |            | In de schacht worden nieuwe uitblaaskanalen<br>geplaatst                                                                                  |               | ۲             |
| KYP-(PR | OJECT      |                                                                                                    |               |               |
|         |            |                                                                                                    |               |               |
|         |            |                                                                                                    |               |               |
|         |            |                                                                                                    |               | _             |
|         |            |                                                                                                    |               |               |
|         |            |                                                                                                    |               |               |

#### KYP Y PROJECT

# Inhoudsopgave

| ~ | Bewonersplanning module   | р. З  |
|---|---------------------------|-------|
| ~ | Eigen huisstijl toepassen | p. 4  |
| ~ | Bewonerstaken markeren    | p. 5  |
| ~ | Bewonerstaak invullen     | p. 6  |
| ~ | Filteren                  | p. 7  |
| ~ | Meerdere huisnummers      | p. 8  |
| ~ | Bewonersplanning generen  | p. 9  |
| Ч | Voorbeeldplanning         | p. 10 |

### **Bewonersplanning module**

De Bewonersplanning module in KYP Project is een aanvullende module op jouw huidige KYP Projectbedrijfsaccount. Deze module kost €30,- per project per maand.

Wil je van deze functie gebruikmaken? Dat kan! Log in met je KYP-account, maak een nieuw project aan of kies een project dat je wilt activeren en vink aan dat je de Bewonersplanning module wilt toepassen voor dit project.

| Activatieduur in                                                         | stellen                                                                          | Overzicht                         |                            |
|--------------------------------------------------------------------------|----------------------------------------------------------------------------------|-----------------------------------|----------------------------|
|                                                                          |                                                                                  | Projectkosten<br>0 maanden        |                            |
|                                                                          |                                                                                  | KYP Analytics<br>0 maanden        |                            |
| Startdatum                                                               | Wat is je opleverdatum?<br>18/06/2024 tot deze datum blijft je project<br>actief | KYP Bewonersplanning<br>0 maanden |                            |
| <ul> <li>Ik wil Bewonersplann</li> <li>Ik wil KYP Analytics t</li> </ul> | ing toevoegen<br>oevoegen                                                        | Totaal                            | <b>€ 0,00</b><br>excl. BT\ |
|                                                                          |                                                                                  |                                   |                            |
|                                                                          |                                                                                  |                                   |                            |
| Waarom activeren?                                                        |                                                                                  |                                   |                            |
| Door met KYP te v<br>2 telefoontjes * 5 min * 0                          | verken bespaar je € 0,00<br>dagen * € 50 (uurloon)                               | Volgende Sta                      | р                          |
| Start samenwerki                                                         | ng met alle project partners                                                     |                                   |                            |

# Bewonersplanning in huisstijl

Heb je de Bewonersplanning abonnement afgesloten en ben je ingelogd met je KYP-acount? Dan gaan we starten met het aanmaken van jouw eerste bewonersplanning in KYP Project.

Ga in het beginscherm van KYP Project naar Mijn Bedrijf. Deze knop vind je rechts bovenin het scherm. Er verschijnt een nieuw overzicht – klik links in het scherm op de knop Bedrijfsdetails.

Onderin voeg je eenvoudig het logo van jouw bedrijf en de bijbehorende kleur toe om de Bewonersplanning in de huisstijl van jouw bedrijf op te maken.

| a Bedrijfsdetails          |                               |            |    |
|----------------------------|-------------------------------|------------|----|
|                            |                               |            |    |
| <br>Bedrijfstaken (46)     | Naam bedrijfspagina:*         | KYP B.V.   |    |
|                            | Straat:                       | Gooweg     | 51 |
| <b>1</b>                   | Postcode:                     | 2203 AA    |    |
| Bedrijfsprojecten<br>(265) | Plaatsnaam:                   | Noordwijk  |    |
|                            | Land:                         | Nederland  | Ŧ  |
| Afdelingen (2)             | Website:                      | www.KYP.nl |    |
|                            | KvK:                          |            |    |
| Padrijfeladap (21)         | Bedrijfskleur:                |            |    |
| Bedinjisieden (21)         | Bedrijfslogo:                 | Bladeren   |    |
| Bedrijfsdetails            |                               |            |    |
| $\prec$                    | Bewonersplanning print kleur: | #99bd1f    |    |

#### Bewonerstaken markeren

Een projectplanning is vaak groot en bestaat uit taken die niet allemaal relevant zijn voor een bewoner. Daarom kun je taken in projectplanning markeren als **Bewonerstaak**.

Ga naar een actief project in KYP Project en klik op een taak die je wilt markeren. Een pop-upscherm verschijnt. Ga naar het tab **Extra** en klik op het uitklapmenu voor **Bewonerstaak**. Je ziet een aantal opties die je kunt aanpassen om zo de nodige informatie voor bewoners in te vullen. Deze lichten we kort toe op de volgende pagina. Vergeet niet op **Opslaan** te klikken als je aanpassingen hebt gedaan.

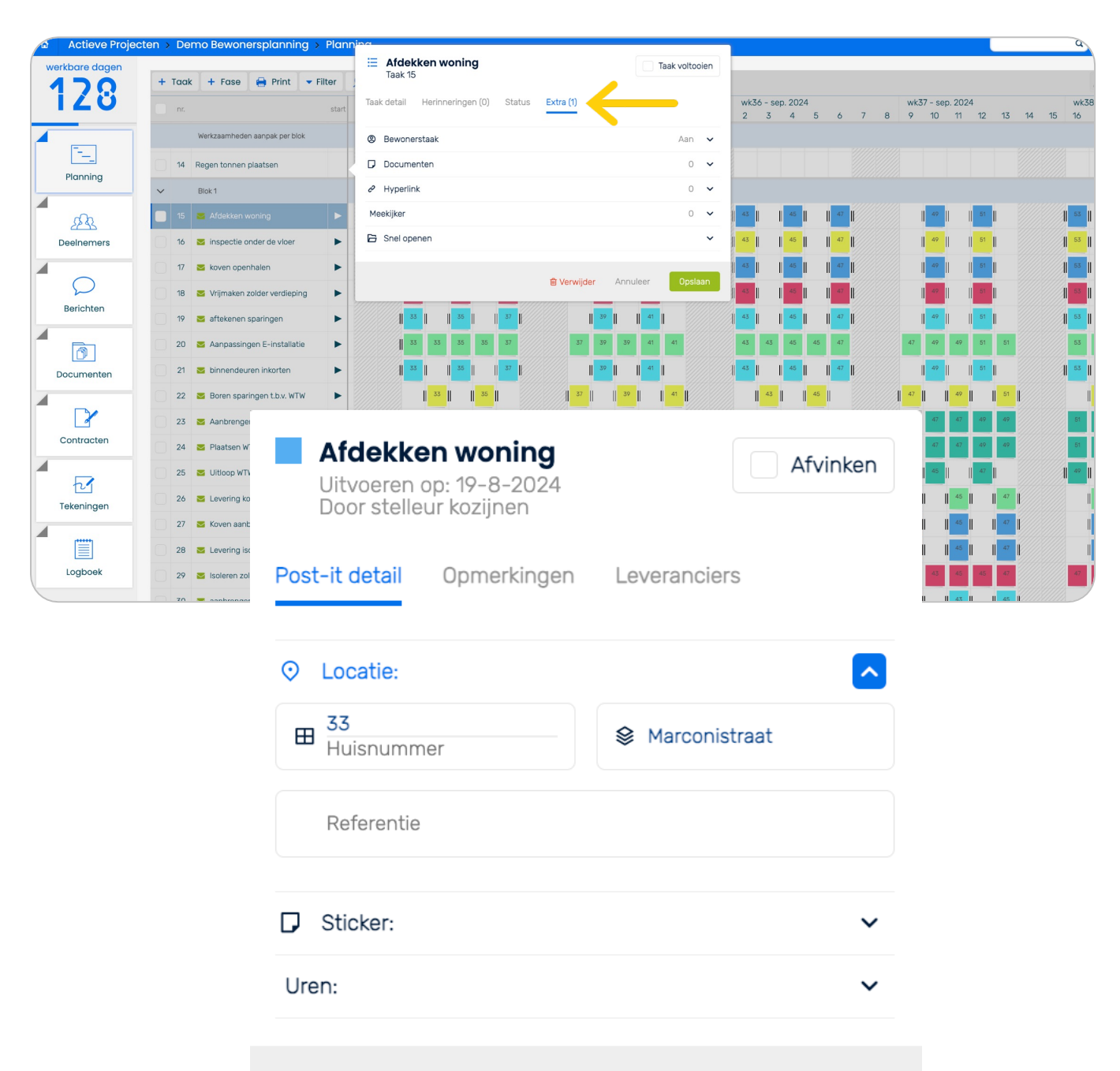

Annuleer

Derwijder

#### **Bewonerstaak invullen**

| Bewonerstaak activeren | Met de schuifknop geeft je aan of deze taak eentje is die             |
|------------------------|-----------------------------------------------------------------------|
|                        | bewoners mogen zien of niet. Door op <b>Aan</b> te klikken markeer je |
|                        | deze als bewonerstaak en wordt de taak meegenomen in de               |
|                        | bewonersplanning.                                                     |
| Taalubaaabaiii daa     |                                                                       |
| laakbeschrijving       | Noteer hier een duidelijke taakbeschrijving voor bewohers, zoals      |
|                        | het voorbeeld hieronder. <b>Let op!</b> Deze beschrijving komt als    |
|                        | vervanging van de taakbeschrijving ' <b>Afdekken woning</b> ' op de   |
|                        | bewonersplanning te staan. Vul je niks in, dan neemt KYP              |
|                        | automatisch de huidige taakomschrijving van de projectplanning        |
|                        | over.                                                                 |
| Overlast               | Selecteer welke soort overlast een bewoner kan verwachten. Je         |
|                        | kunt maximaal drie opties aanvinken.                                  |
|                        |                                                                       |
| loegang nodig          | Geet hier aan of toegang nodig is tot buiten, binnen of buiten &      |

ang binnen het huis.

| E Afdekk<br>Taak 15   | en woning                           |                 | Taak voltooien         |
|-----------------------|-------------------------------------|-----------------|------------------------|
| Taak detail           | Herinneringen (0) Status E          | Extra (1)       |                        |
| Bewoners              | taak                                |                 | Aan 🔼                  |
| Bewonerstaak          | activeren                           |                 | Aan Uit                |
| Taak<br>beschrijving: | We komen de woning afdekk<br>maken. | ken, graag de m | uren goed toegankelijk |
|                       | 81 karakters resterend              |                 |                        |
| Overlast?:            | 3 geselecteerd                      |                 | Ψ                      |
| Toegang<br>nodig?     | 2 geselecteerd                      |                 | ¥                      |
|                       | ten                                 |                 | 0 🗸                    |
| ♂ Hyperlink           |                                     |                 | 0 🗸                    |
| Meekijker             |                                     |                 | 0 🗸                    |
| 🔁 Snel open           | en                                  |                 | ~                      |
|                       |                                     | 🖻 Verwijder     | Annuleer Opslaan       |

## Filteren op bewonerstaken

Je hebt nu alle nodige informatie voor een bewonerstaak ingevuld. Om alle Bewonerstaken in één overzicht te zien klik je bovenin de planning op **filter**. Filter op **Taakstatus,** selecteer **Bewonerstaken** en klik op **Opslaan**.

Er verschijnt een overzicht met daarin alle taken die als **Bewonerstaak** zijn gemarkeerd. Je kunt op die manier ook snel terugzien of er nog taken missen.

Wil je terug naar alle taken? Klik dan weer op filter en klik op filters verwijderen.

| Actieve Projecten > Demo Bewonersplanning > Planning |                                |                                 |                           |                  |  |  |  |  |  |  |  |
|------------------------------------------------------|--------------------------------|---------------------------------|---------------------------|------------------|--|--|--|--|--|--|--|
| werkbare dagen                                       | + Taak + Fase 🖶 Print          | • Filter 0 Bewonersplanning     |                           |                  |  |  |  |  |  |  |  |
| 120                                                  | nr.                            | <b>Filter planning</b> O actief |                           | 024<br>3 29 30   |  |  |  |  |  |  |  |
|                                                      | Werkzaamheden aanpak per blo   | Verantwoordelijke(n):           | ∃ Filter op taak:         |                  |  |  |  |  |  |  |  |
|                                                      | 14 Regen tonnen plaatsen       | Selecteer                       | Voer een zoekterm in      |                  |  |  |  |  |  |  |  |
| Planning                                             | V Blok 1                       |                                 |                           |                  |  |  |  |  |  |  |  |
| Go                                                   | 15 🐱 Afdekken woning           | Filter op fase(n):              | *                         | 41               |  |  |  |  |  |  |  |
| Deelnemers                                           | 16 Sinspectie onder de vloer   | Filter op locatie:              | *                         | <sup>41</sup>    |  |  |  |  |  |  |  |
|                                                      | 17 🛛 koven openhalen           | Filter op doorlooptijd:         | 41                        |                  |  |  |  |  |  |  |  |
| $\square$                                            | 18 🔽 Vrijmaken zolder verdiepi | ☐ Filter op taakstatus:         | <u>^</u>                  | 41               |  |  |  |  |  |  |  |
| Berichten                                            | 19 Saftekenen sparingen        | Openstaande uitnodigingen       | Openstaande herinneringen | 41               |  |  |  |  |  |  |  |
|                                                      | 20 🛛 Aanpassingen E-installat  | Taken die achter lopen          | Taken die te laat zijn    | 41 41            |  |  |  |  |  |  |  |
| Documenten                                           | 21 🞽 binnendeuren inkorten     | Lopende taken op schema         | ✓ Voltooide taken         | 41               |  |  |  |  |  |  |  |
|                                                      | 22 Soren sparingen t.b.v. WT   | 🗌 🖪 Termijn taken               | Bewonerstaken             | )       41       |  |  |  |  |  |  |  |
|                                                      | 23 Aanbrengen leidingwerk      |                                 |                           | 39 39            |  |  |  |  |  |  |  |
| Contracten                                           | 24 🛛 Plaatsen WTW-unit         | Filter op sticker:              | *                         | 39 39            |  |  |  |  |  |  |  |
|                                                      | 25 🐱 Uitloop WTW installatie   |                                 |                           | <sup>37</sup>    |  |  |  |  |  |  |  |
| Tekeningen                                           | 26 Zevering koven              | Hiters verwijderen D            | Annuleer                  | 37               |  |  |  |  |  |  |  |
|                                                      | 27 🛛 Koven aanbrengen          | •                               | 33                        | <sup>35</sup> 37 |  |  |  |  |  |  |  |

#### Meerdere huisnummers

Nu komt het vaak voor dat op één dag in meerdere woningen wordt gewerkt. Ook dit kan je eenvoudig in de planning aangeven. Klik op de post-it van de desbetreffende dag en vul de bouwnummers in waaraan op die dag gewerkt wordt. Dit kan door middel van een komma tussen de bouwnummers, of als het om een reeks nummers gaat met een streepje (bijv. 33 – 39). In de post-it zie je terug dat de taak die dag wordt uitgevoerd voor de nummers 33 tot en met 39.

Vergeet ook niet de straatnaam toe te voegen (zoals Marconistraat in het voorbeeld). Op die manier zorg je bij het genereren van de planning ervoor dat je de juiste nummers van de juiste straatnaam te pakken hebben.

| workh | are dagen     |     |     |               |                 |                         |                               |       |          |        |      |        |        |    |     |         |         |    |    |       |  |
|-------|---------------|-----|-----|---------------|-----------------|-------------------------|-------------------------------|-------|----------|--------|------|--------|--------|----|-----|---------|---------|----|----|-------|--|
|       |               | + T | aak | + Fase        | 🔒 Print         | ▼ Filter                | <u>0</u> Bewone               | rspla | nning    |        |      |        |        |    |     |         |         |    |    |       |  |
| 1     | ZÜ            |     | nr. |               |                 | start                   | 17 10                         | wk3   | 34 - aug | g. 202 | 4    | 27     | 24     | 25 | wk3 | 35 - au | ig. 202 | 24 | 70 | 71    |  |
|       |               |     |     | Werkzaamhede  | in aanpak per t | blok                    | 17 10                         | 19    | 20       | 21     | 22   | 20     | 24     | 20 | 20  | 21      | 20      | 27 | 50 | 51    |  |
|       | 14            |     | 14  | Regen tonnen  | plaatsen        |                         |                               |       |          |        |      |        |        |    |     |         |         |    |    |       |  |
| PI    | anning        | ~   |     | Blok 1        |                 |                         |                               |       |          |        |      |        |        |    |     |         |         |    |    |       |  |
| 4     | ŝ             |     | 15  | 🐱 Afdekken v  | woning          | ►                       |                               | 33    |          | 35     |      | 37     |        |    |     | 39      | 1       | 41 | 1  |       |  |
| Dee   | elnemers      |     | 16  | 🐱 inspectie d | onder de v      | Afdekk                  | en woning                     |       |          | _      | _    | _      |        |    |     | 39      | 1       | 41 | 1  |       |  |
|       | _             |     | 17  | 🐱 koven ope   | nhalen          | Uitvoeren<br>Door stell | op: 19-8-2024<br>eur kozijnen | 1     |          |        |      | Afvink | en     |    |     | 39      |         | 41 |    |       |  |
|       | $\mathcal{O}$ |     | 18  | 🐱 Vrijmaken   | zolder ver      | Post-it detail          | Opmerking                     | en    | Levera   | nciers |      |        |        |    |     | 39      | 1       | 41 | 1  |       |  |
| Be    | richten       |     | 19  | 🛚 aftekenen   | sparinger       |                         |                               |       |          |        |      |        | _      |    |     | 39      | 1       | 41 | I  |       |  |
|       |               |     | 20  | 🐱 Aanpassin   | gen E-ins       | O Locatie:<br>77 74 75  |                               |       |          |        |      |        | ^      |    | 37  | 39      | 39      | 41 | 41 |       |  |
| Doc   | umenten       |     | 21  | 🛛 binnendeu   | iren inkort     | Bouwnun                 | nmer 🧲                        |       |          | conist | raat | <      |        |    |     | 39      | 1       | 41 | I  |       |  |
|       | _             |     | 22  | 🐱 Boren spar  | ringen t.b.     | Referenti               |                               |       |          |        |      |        |        |    | 37  |         | 39      | I  | 41 |       |  |
|       | 2             |     | 23  | 🔁 Aanbrenge   | en leiding\     | C Sticker               |                               |       |          |        |      |        | ~      |    | 35  | 37      | 37      | 39 | 39 |       |  |
| Co    | ntracten      |     | 24  | 🔄 Plaatsen W  | /TW-unit        | Liren-                  |                               |       |          |        |      |        | •<br>• |    | 35  | 37      | 37      | 39 | 39 |       |  |
|       |               |     | 25  | 🐱 Uitloop WT  | W installa      | oren.                   |                               |       |          |        |      |        |        |    |     | 35      |         | 37 | I  |       |  |
| Tek   |               |     | 26  | 🐱 Levering k  | oven            | 窗 Verwijde              | r                             |       | An       | nuleer |      | Opslaa | in     |    |     |         | 35      | I  | 37 |       |  |
| 100   |               |     | 27  | 😆 Koven aan   | brengen         | •                       |                               | _     |          | _      |      |        | ////   |    | 33  |         | 35      |    | 37 |       |  |
|       |               |     |     |               |                 |                         |                               |       |          |        |      |        | 1111   |    |     |         |         |    |    | 11/1/ |  |

### **Bewonersplanning genereren**

Tijd om de bewonersplanning te genereren. Klik in de projectplanning op de knop **Bewonersplanning**, linksboven bij het takenoverzicht.

Er verschijnt een pop-upscherm waar je nog extra informatie voor bewoners kunt toevoegen. Denk aan contactgegevens van de bewonersconsulent of werktijden.

Geef aan voor welk(e) bouwnummer(s) je de planning wilt maken. Je kunt ook hier meerdere nummers invoeren met een komma (,), of een bereik aangeven met een streepje (-).

Let op: je kunt de benaming van Bouwnummer aanpassen naar Huisnummer. Voor bewoners is het dan duidelijker waar zij naar kijken. Om dit toe te passen ga je naar Instellingen (🏟), en pas je de benaming aan naar Huisnummer.

|                                                                                                    |                                                                                                    | Bouwnr                                    | Huisnummer |
|----------------------------------------------------------------------------------------------------|----------------------------------------------------------------------------------------------------|-------------------------------------------|------------|
| Paurana                                                                                                    | replaceing                                                                                                  | Laag                                      | Straat     |
| Вежопе                                                                                                    | rsplanning                                                                                                  | Referentie                                | Referentie |
| Geef hier het bouwnummer(s) op waarvoor je<br>eventueel extra informatie. Deel de digitaled                                                                                                    | de Jewonersplanning wilt ge<br>K met de bewoner, of maak (                                                  | Toon extensiemarkering                    | Aan Uit    |
| print.                                                                                                    |                                                                                                    | Toon aangevinkt post-its semi-transparant | Aan: Uit   |
| Filter op Locatie:<br>Meerdere bouwnummers mer unk. Scheidt bouwnumm                                                                                                    | ers met een komma of geef een be                                                                            | Blok doornummeren bij doortrekken post-it | Aan: Uit   |
| 🖽 33 😂 Straat                                                                                                    | 3                                                                                                    | Verberg taken die voltooid zijn           | Aan Uit    |
|                                                                                                    |                                                                                                    | Activeer 2-regelige post-it bouwnummers   | Aan Uit    |
|                                                                                                    |                                                                                                    |                                           |            |
| Bij meerdere bouwnummers:                                                                                                    |                                                                                                    | Limiat voor taken verwijderen.            |            |
| Bij meerdere bouwnummers:<br>Deelbare link per planning                                                                                                    | ○ Gebundeld in PDF bestand                                                                                  | Limiet voor taken verwijderen:            |            |
| Bij meerdere bouwnummers:      O Deelbare link per planning  Opties:                                                                                                    | Gebundeld in PDF bestand                                                                                    | Limiet voor taken verwijderen:            | ZO A       |
| Bij meerdere bouwnummers:<br>Deelbare link per planning<br>Opties:<br>On bedrijfslogo                                                                                                    | <ul> <li>Gebundeld in PDF bestand</li> <li>Toon datums op planning</li> </ul>                               | Limiet voor taken verwijderen:            | ZO A       |
| Bij meerdere bouwnummers:                                                                                                    | <ul> <li>Gebundeld in PDF bestand</li> <li>✓ Toon datums op planning</li> </ul>                             | Limiet voor taken verwijderen:            | ZO A       |
| Bij meerdere bouwnummers:<br><ul> <li>● Deelbare link per planning</li> </ul> <li>Opties: <ul> <li>✓ Toon bedrijfslogo</li> </ul> </li> <li>Extra informatie voor de bewoner (optioneel):</li> <li>Wij komen uw woning renoveren! Voor vragen tijde Nieuwenhuis (0633748922). Onze werktijden zijn tooptieken de state of tooptieken de state of tooptieken de</li> | Gebundeld in PDF bestand<br>Toon datums op planning<br>ens de werkzaamheden kunt u ter<br>van 8:00 - 16:30  | Limiet voor taken verwijderen:            | ZO A       |
| Bij meerdere bouwnummers:<br>● Deelbare link per planning<br>Opties:<br>✓ Toon bedrijfslogo<br>Extra informatie voor de bewoner (optioneel):<br>Wij komen uw woning renoveren! Voor vragen tijde<br>Nieuwenhuis (0633748922). Onze werktijden zijn v<br>44 karakters resterend                                                                                                    | Gebundeld in PDF bestand<br>Toon datums op planning<br>ens de werkzaamheden kunt u terr<br>van 8:00 - 16:30 | Limiet voor taken verwijderen:            | ZO A       |

Als je alle informatie hebt toegevoegd klik je op **Genereer.** Jouw bewonersplanning wordt als PDFbestand geopend in een nieuw tabblad van je browser (zie een voorbeeld op de volgende pagina). Deel deze link eenvoudig via e-mail, WhatsApp of sms met de bewoners.

En wil je een wijziging doorvoeren? Geen probleem. Zodra je een wijziging doet in je projectplanning, wordt deze ook automatisch doorgevoerd in de Bewonersplanning. De wijziging is direct zichtbaar voor bewoners. Scheelt jou weer mailen of bellen.

#### Voorbeeldplanning

Hieronder vind je een voorbeeld hoe een Bewonersplanning eruit komt te zien.

| Werkzaamheden<br>Huisnummer: 33 |                    | KYP- PROJECT                                                                                                    | Wij komen uw woning renoveren!<br>Voor vragen tijdens de<br>werkzaamheden kunt u terecht bij<br>Sonja Nieuwenhuis (0633748922).<br>Onze werktijden zijn van 8:00 -<br>16:30 |                                                                                                    |  |  |
|---------------------------------|--------------------|----------------------------------------------------------------------------------------------------|----------------------------------------------------------------------------------------------------|----------------------------------------------------------------------------------------------------|--|--|
| Dag                             | Datum              | Dit gebeurt er vandaag bij u                                                                                                    | Toegang<br>nodig?                                                                                                    | Type<br>overlast                                                                                                    |  |  |
| 1                               | wo 14-08<br>2024   | We komen de woning afdekken, graag<br>de muren goed toegankelijk maken.                                                                                                    | In de woning +<br>Buiten                                                                                                    | @ <b>```</b> @                                                                                                    |  |  |
| 6                               | ma 19-08<br>2024   | inspectie onder de vloer<br>De koven worden opengehaald<br>Er zijn aanpassingen benodigd in de<br>elektrische installaties. Deze zullen<br>vandaag worden uitgevoerd<br>De binnendeuren worden ingekort                                                                     | In de woning                                                                                                    | <ul> <li>(a) (c) (c)</li> <li>(b) (c)</li> <li>(c) (c)</li> <li>(c) (c)</li></ul> |  |  |
| 7                               | di 20-08<br>2024   | Er zijn aanpassingen benodigd in de<br>elektrische installaties. Deze zullen<br>vandaag worden uitgevoerd<br>Om de luchtstromen in uw woning te<br>reguleren wordt een WTW installatie<br>aangebracht. Hiervoor dienen wij eerst<br>sparingen te boren. Dit geeft overlast! | In de woning +<br>Buiten                                                                                                    |                                                                                                    |  |  |
| 8                               | wo 21-08<br>2024   | Vandaag brengen wij het leidingwerk<br>aan ten behoeve van de WTW installatie<br>Het WTW-unit wordt geplaatst                                                                                                    | In de woning                                                                                                    |                                                                                                    |  |  |
| 9                               | do 22-08<br>2024   | Vandaag brengen wij het leidingwerk<br>aan ten behoeve van de WTW installatie<br>Het WTW-unit wordt geplaatst<br>De onderdorpels in de berging zullen<br>worden aangepast. Kunt u zorgen dat<br>wij toegang tot uw berging hebben?<br>Vervangen beglazing                   | In de woning +<br>Buiten                                                                                                    |                                                                                                    |  |  |
| Planning mo                     | gelijk gemaakt doo | or: KYP- PROJECT                                                                                                    | Planning geprint c                                                                                                    | op 04-06-2024 09:29.                                                                                                    |  |  |

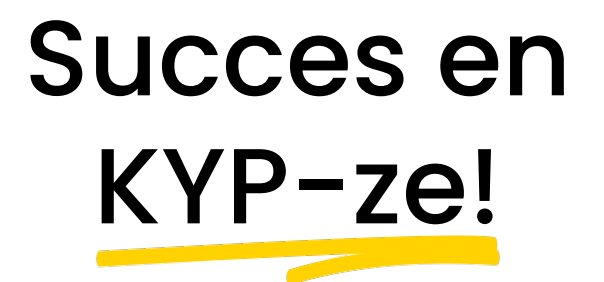

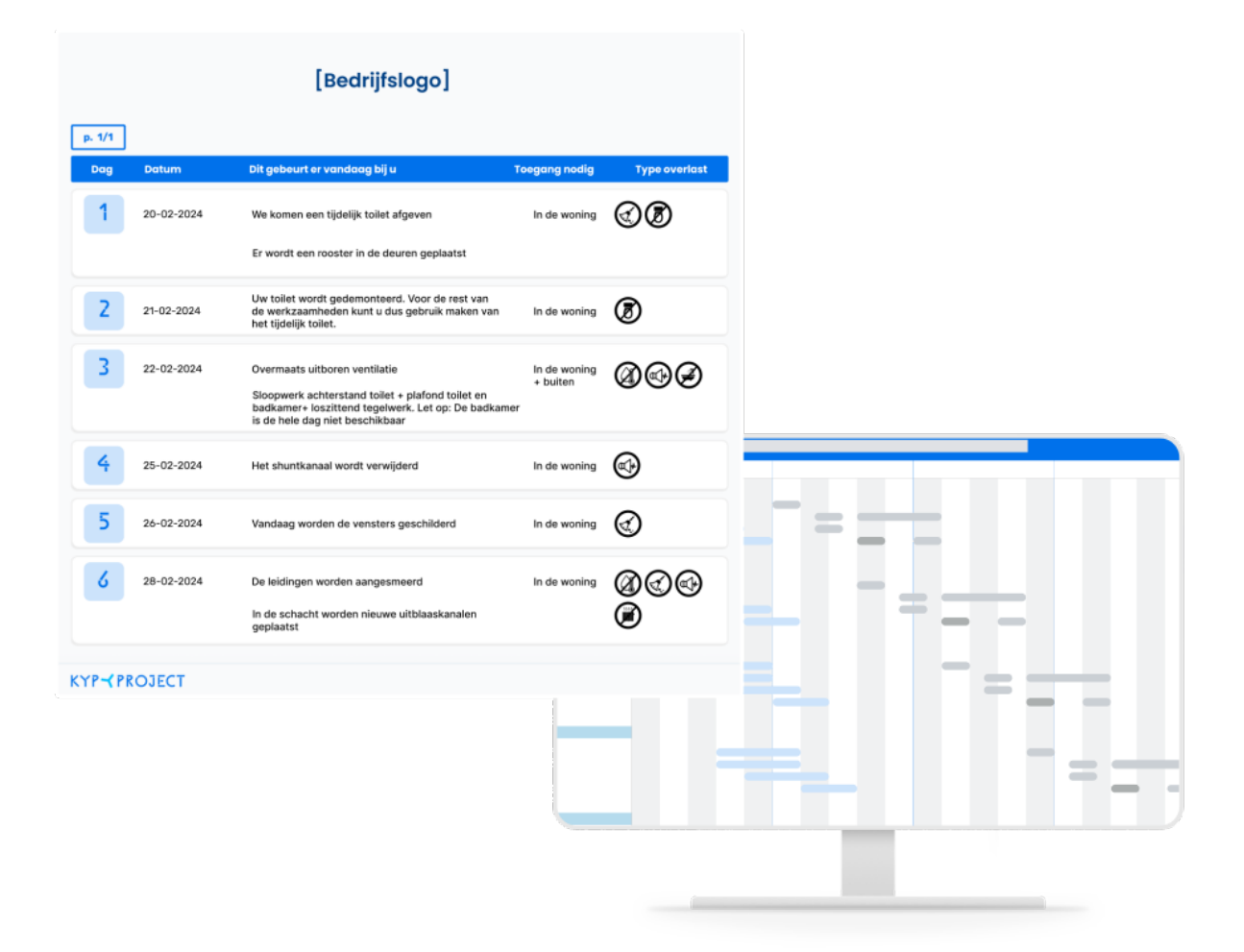

#### Download meer handleidingen via de website!